EN

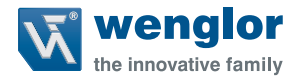

# P1XF001

**Color Sensor** 

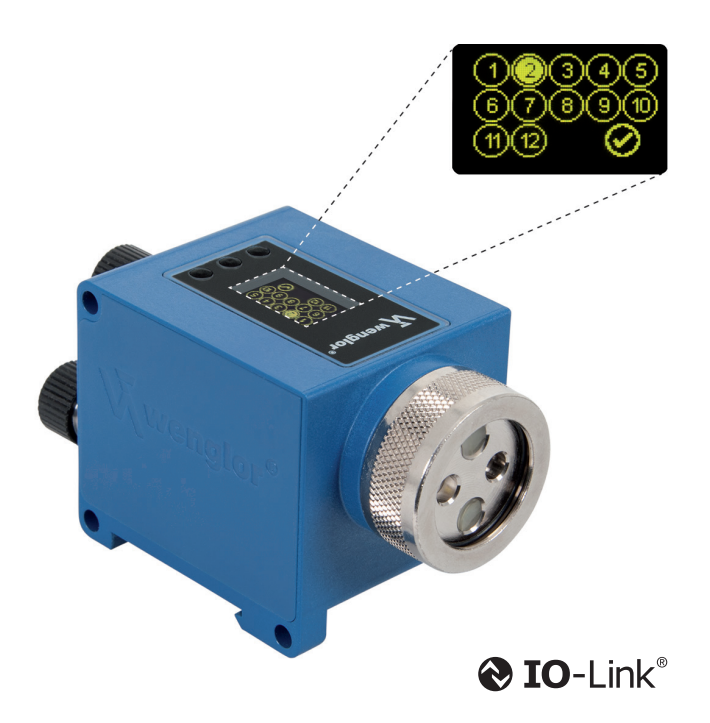

**Operating Instructions** 

Subject to change without notice Available as PDF version only Version: 3.0.0 Software: wTeach2 Status: 29.03.2017 www.wenglor.com

# **Table of Contents**

| 1. | General                                                  | 4  |
|----|----------------------------------------------------------|----|
|    | 1.1. Information Concerning these Instructions           | 4  |
|    | 1.2. Explanations of Symbols                             | 4  |
|    | 1.3. Limitation of Liability                             | 5  |
|    | 1.4. Copyrights                                          | 5  |
| 2. | For Your Safety                                          | 6  |
|    | 2.1. Use for Intended Purpose                            | 6  |
|    | 2.2. Use for Other than the Intended Purpose             | 6  |
|    | 2.3. Personnel Qualifications                            | 7  |
|    | 2.4. Modification of Products                            | 7  |
|    | 2.5. General Safety Precautions                          | 7  |
|    | 2.6. Laser/LED Warnings                                  | 7  |
|    | 2.7. Approvals and IP Protection                         | 7  |
| 3. | Technical Data                                           | 8  |
|    | 3.1. Housing dimensions                                  | 9  |
|    | 3.2. Connection Diagram                                  | 10 |
|    | 3.3. Complementary Products                              | 10 |
|    | 3.4. Layout                                              | 11 |
|    | 3.5. Control Panel                                       | 12 |
|    | 3.6. Scope of Delivery                                   | 12 |
| 4. | Transport and Storage                                    | 12 |
|    | 4.1. Transport                                           | 12 |
|    | 4.2. Storage                                             | 12 |
| 5. | Installation and Electrical Connection                   | 13 |
|    | 5.1. Installation                                        | 13 |
|    | 5.2. Electrical Connection                               | 13 |
|    | 5.3. Diagnostics                                         | 14 |
| 6. | Overview of Functions                                    | 15 |
|    | 6.1. Default Settings                                    | 15 |
|    | 6.2. Function Definitions                                | 16 |
|    | 6.3. Menu structure                                      | 17 |
| 7. | Settings                                                 | 20 |
|    | 7.1. Assistant                                           | 20 |
|    | 7.2. Causes for Triggering of Error Indication (display) | 21 |
|    | 7.3. Run                                                 | 21 |
|    | 7.4. Pin function                                        | 22 |
|    | 7.5. Windows-Teach-in                                    | 22 |
|    | 7.5.1. Sample-Teach-In                                   | 22 |
|    | 7.5.2. Iolerance                                         | 23 |

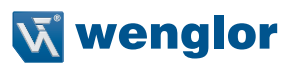

|     | 7.5.3. Tolerance R/O/Y/G/B/V and H/S/L              | 23 |
|-----|-----------------------------------------------------|----|
|     | 7.6. Assignment Teach-in                            | 24 |
|     | 7.7. NO/NC Output Function                          | 24 |
|     | 7.8. NPN PNP                                        | 24 |
|     | 7.9. On-Delay                                       | 25 |
|     | 7.10. Off-Delay                                     | 25 |
|     | 7.11. Impulse                                       | 26 |
|     | 7.12. Switching Thresholds                          | 26 |
|     | 7.12.1. Thresholds in the Detection operating mode  | 27 |
|     | 7.12.2. Thresholds In the Assignment operating mode | 28 |
|     | 7.13. Error or Contamination Output                 | 28 |
|     | 7.14. Emitted Light or Trigger Input                | 28 |
|     | 7.15. External Teach-in Input                       | 29 |
|     | 7.16. Display                                       | 29 |
|     | 7.17. Expert Menu                                   | 30 |
|     | 7.18. Operating mode                                | 30 |
|     | 7.19. Filter                                        | 31 |
|     | 7.20. Emitted Light                                 | 31 |
|     | 7.21. Test Input                                    | 32 |
|     | 7.22. Interface                                     | 32 |
|     | 7.23. Language                                      | 33 |
|     | 7.24. Info                                          | 33 |
|     | 7.25. Reset                                         | 33 |
|     | 7.26. Password                                      | 34 |
| 8.  | Interfaces                                          | 35 |
|     | 8.1. RS-232                                         | 35 |
|     | 8.2. IO-Link                                        | 35 |
| 9.  | Maintenance Instructions                            | 35 |
| 10. | Proper Disposal                                     | 36 |
|     |                                                     |    |
| 11. | Exclusion of Liability                              | 36 |
| 12. | Appendix                                            | 37 |
|     | 12.1. Index of Abbreviations                        | 37 |
|     | 12.2. Frequently Asked Questions (FAQ)              | 38 |
|     | 12.3. Change Index, Operating Instructions          | 39 |
|     | 12.4. EU Declaration of Conformity                  | 39 |
|     |                                                     |    |

# 1. General

# 1.1. Information Concerning these Instructions

- These instructions apply to the product with ID code P1XF001.
- They make it possible to use the product safely and efficiently.
- These instructions are an integral part of the product and must be kept on hand for the entire duration of its service life.
- · Local accident prevention regulations and national work safety regulations must be complied with as well.

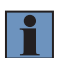

#### NOTE!

The operating instructions must be read carefully before using the product and must be kept on hand for later reference.

## 1.2. Explanations of Symbols

- Safety precautions and warnings are emphasized by means of symbols and attention-getting words.
- Safe use of the product is only possible if these safety precautions and warnings are adhered to.
- The safety precautions and warnings are laid out in accordance with the following principle:

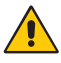

#### ATTENTION-GETTING WORD! Type and Source of Danger!

Possible consequences in the event that the hazard is disregarded.

- Measures for averting the hazard.

The meanings of the attention-getting words, as well as the scope of the associated hazards, are listed below:

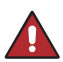

#### DANGER!

This word indicates a hazard with a high degree of risk which, if not avoided, results in death or severe injury.

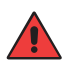

#### WARNING!

This word indicates a hazard with a medium degree of risk which, if not avoided, may result in death or severe injury.

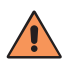

#### CAUTION!

This word indicates a hazard with a low degree of risk which, if not avoided, may result in minor or moderate injury.

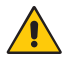

#### ATTENTION!

This word draws attention to a potentially hazardous situation which, if not avoided, may result in property damage.

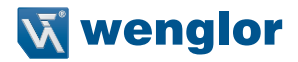

#### NOTE!

A note draws attention to useful tips and suggestions, as well as information regarding efficient, error-free use.

## 1.3. Limitation of Liability

- The product has been developed in consideration of the current state-of-the-art and applicable standards and guidelines. Subject to change without notice.
- wenglor excludes all liability in the event of:
  - · Non-compliance with the instructions
  - · Use of the product for purposes other than those intended
  - · Use by untrained personnel
  - · Use of unapproved replacement parts
  - · Unapproved modification of products

# 1.4. Copyrights

- The contents of these instructions are protected by copyright law.
- All rights are reserved by wenglor.
- Commercial reproduction or any other commercial use of the provided content and information, in particular graphics and images, is not permitted without previous written consent from wenglor.

# 2. For Your Safety

## 2.1. Use for Intended Purpose

The spectral composition of the colors of objects can be measured and analyzed with the P1XF001 6-band Multi-Spectral Sensor. Innovative color chip technology divides the selected color spectrum into six spectral ranges (ROYGBV color space) with separately adjustable tolerance ranges. In combination with glass fiber-optic cables, the sensor adapts itself to the specific requirements of any given application and can be operated in the scanning as well as the through-beam mode. The Color Sensor is equipped with twelve switching outputs and integrated LED technology, which automatically ensures ideal adjustment of light intensity. Sensor settings can be selected directly at the OLED display, via the RS-232 port or via the IO-Link interface.

This product can be used in the following industry sectors:

- · Automotive industry
- · Food industry
- · Packaging industry
- · Pharmaceuticals industry
- · Clothing industry
- · Plastics industry
- · Consumer goods industry
- · Paper industry
- · Electronics industry
- · Glass industry
- · Printing industry

#### 2.2. Use for Other than the Intended Purpose

- Not a safety component in accordance with the EC machinery directive.
- The product is not suitable for use in potentially explosive atmospheres.
- Only accessories supplied or approved by wenglor may be used with the product.

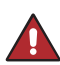

#### DANGER!

**Risk of personal injury or property damage in case of use for other than the intended purpose!** Use for other than the intended purpose may lead to hazardous situations.

- Observe instructions regarding use for intended purpose.

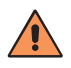

#### CAUTION! Danger of burns!

Some housing components heat up to 25 K above ambient temperature.

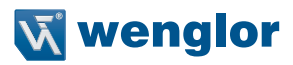

## 2.3. Personnel Qualifications

- · Suitable technical training is a prerequisite.
- In-house electronics training is required.
- Trained personnel must have uninterrupted access to the operating instructions.

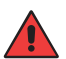

#### WARNING!

**Risk of personal injury or property damage in case of incorrect initial start-up and maintenance!** Personal injury and damage to equipment may occur.

Adequate training and qualification of personnel.

#### 2.4. Modification of Products

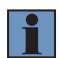

#### NOTE!

Modification of the product is impermissible. Non-observance may result in loss of the CE marking and the guarantee may be rendered null and void.

#### 2.5. General Safety Precautions

| <b>T</b> |  |
|----------|--|
|          |  |
|          |  |

#### NOTES!

- These instructions are an integral part of the product and must be kept on hand for the entire duration of its service life.
- · Read the operating instructions carefully before using the product.
- Protect the sensor against contamination and mechanical influences.
- Installation, initial start-up and maintenance of the product may only be carried out by qualified personnel.
- · Not a safety component in accordance with the EU machinery directive

#### 2.6. Laser/LED Warnings

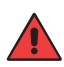

WARNING! Risk of personal injury in the event of direct contact with the eye!

Personal injury may occur.

- Avoid direct eye contact with the sensor's light beam.

#### 2.7. Approvals and IP Protection

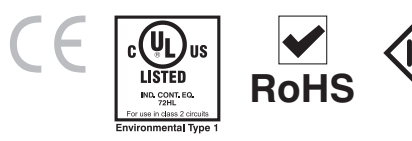

# 3. Technical Data

| Order No.                                  |                                    |
|--------------------------------------------|------------------------------------|
| Technical Data                             | P1XF001                            |
| Ontical Characteristics                    |                                    |
| Spectral Sensitivity                       | 450 700 nm                         |
| Light Source                               | White Light                        |
| Electrical Characteristics                 |                                    |
| Supply Voltage                             | 1030 V DC                          |
| Supply Voltage with IQ-Link                | 1830 V DC                          |
| Current Consumption (Ub = $24 \text{ V}$ ) | ~ 260 mA                           |
| Switching Frequency                        | 2 kHz                              |
| Switching Outputs                          | 12                                 |
| Response Time                              | $\sim$ 500 $\mu$ s $\times$ filter |
| Switching Output Voltage Drop              | 1,5 V                              |
| PNP Switching Output/Switching Current     | 100 mA                             |
| Short Circuit Protection                   | yes                                |
| Reverse Polarity Protection                | yes                                |
| Overload Protection                        | yes                                |
| Interface                                  | RS-232/IO-Link                     |
| IO-Link-Version                            | 1.1                                |
| Protection Class                           |                                    |
| Mechanical Characteristics                 |                                    |
| Temperature Range                          | −2560 °C                           |
| Adjustment                                 | Teach-in                           |
| Degree of Protection                       | IP67                               |
| Connection                                 | M12×1, 4+8-pin                     |
| DIN-Rail mounting                          | 35 mm                              |
| Function                                   |                                    |
| Selectable menu language                   | yes                                |
| Output function                            |                                    |
| PNP-NO/NC switchable                       | yes                                |
| NO/NC switchable                           | yes                                |
| RS-232 Interface                           | yes                                |
| Error Output                               | yes                                |
| Contamination Output                       | yes                                |

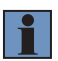

#### NOTES!

The warm-up phase takes approx. 30 minutes.

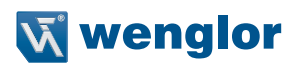

# 3.1. Housing dimensions

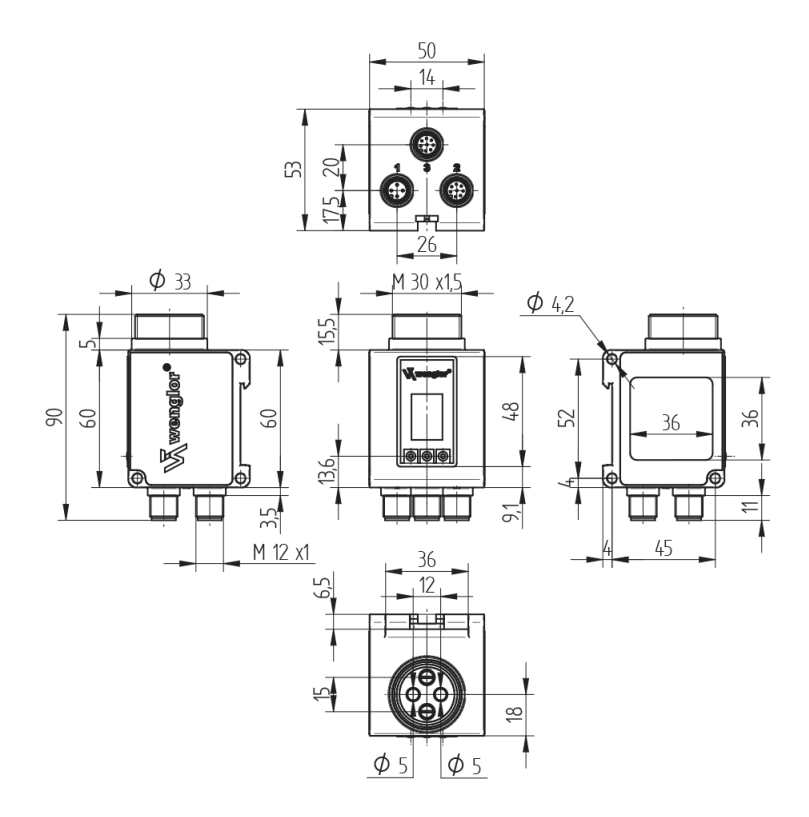

# 3.2. Connection Diagram

Even if more than one plug is connected, only one source of supply voltage may be used.

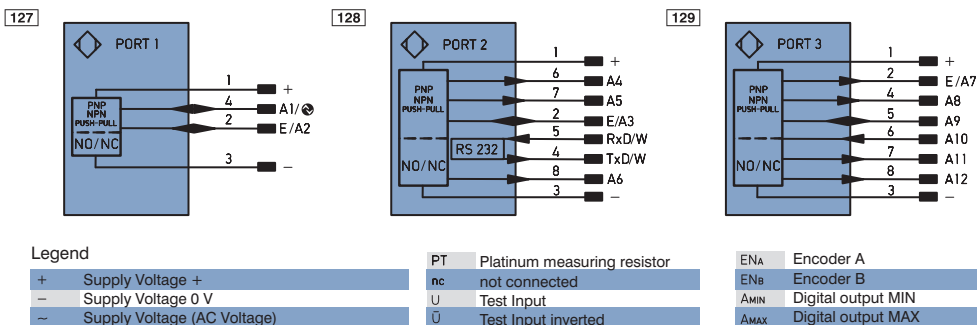

|           | ouppiy voltage o v              |              | 0        | iest input                   |
|-----------|---------------------------------|--------------|----------|------------------------------|
| ~         | Supply Voltage (AC Voltage)     |              | Ū        | Test Input inverted          |
| А         | Switching Output                | (NO)         | W        | Trigger Input                |
| Ā         | Switching Output                | (NC)         | 0        | Analog Output                |
| V         | Contamination/Error Output      | (NO)         | 0-       | Ground for the Analog Output |
| V         | Contamination/Error Output      | (NC)         | BZ       | Block Discharge              |
| E         | Input (analog or digital)       |              | Awv      | Valve Output                 |
| Т         | Teach Input                     |              | а        | Valve Control Output +       |
| Z         | Time Delay (activation)         |              | b        | Valve Control Output 0 V     |
| S         | Shielding                       |              | SY       | Synchronization              |
| RxD       | Interface Receive Path          |              | E+       | Receiver-Line                |
| TxD       | Interface Send Path             |              | S+       | Emitter-Line                 |
| RDY       | Ready                           |              | ÷        | Grounding                    |
| GND       | Ground                          |              | SnR      | Switching Distance Reductio  |
| CL        | Clock                           |              | Rx+/-    | Ethernet Receive Path        |
| E/A       | Output/Input programmable       |              | Tx+/-    | Ethernet Send Path           |
| ۲         | IO-Link                         |              | Bus      | Interfaces-Bus A(+)/B(-)     |
| PoE       | Power over Ethernet             |              | La       | Emitted Light disengageable  |
| IN        | Safety Input                    |              | Mag      | Magnet activation            |
| OSSD      | Safety Output                   |              | RES      | Input confirmation           |
| Signal    | Signal Output                   |              | EDM      | Contactor Monitoring         |
| BI_D+/-   | Ethernet Gigabit bidirect. data | a line (A-D) | ENARS422 | Encoder A/Ā (TTL)            |
| EN0 RS422 | Encoder 0-pulse 0-0 (TTL)       |              | ENBR5422 | Encoder B/B (TTL)            |

| м    | M Maintenance       |  |  |  |
|------|---------------------|--|--|--|
|      |                     |  |  |  |
|      |                     |  |  |  |
| Wire | Colors according to |  |  |  |

Digital output OK SY In Synchronization In SY OUT Synchronization OUT

Brightness output

Аок

Οιτ

n

| DIN I | EC 757 |  |
|-------|--------|--|
| BK    | Black  |  |
| BN    | Brown  |  |
| RD    | Red    |  |
| OG    | Orange |  |
| YE    | Yellow |  |

|    | orango |
|----|--------|
| YE | Yellow |
| GN | Green  |
| BU | Blue   |
| VT | Violet |
| GY | Grey   |
| WH | White  |
| PK | Pink   |
|    |        |

GNYE Green/Yellow

# 3.3. Complementary Products

wenglor offers Connection Technology for field wiring.

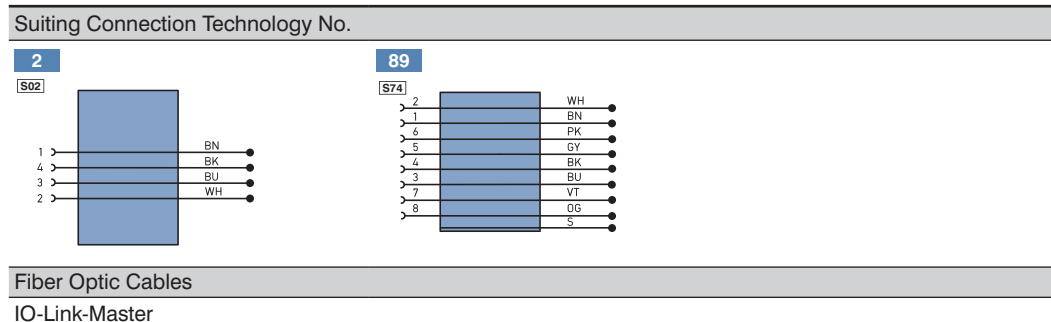

#### Interface Cable S232W3

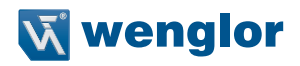

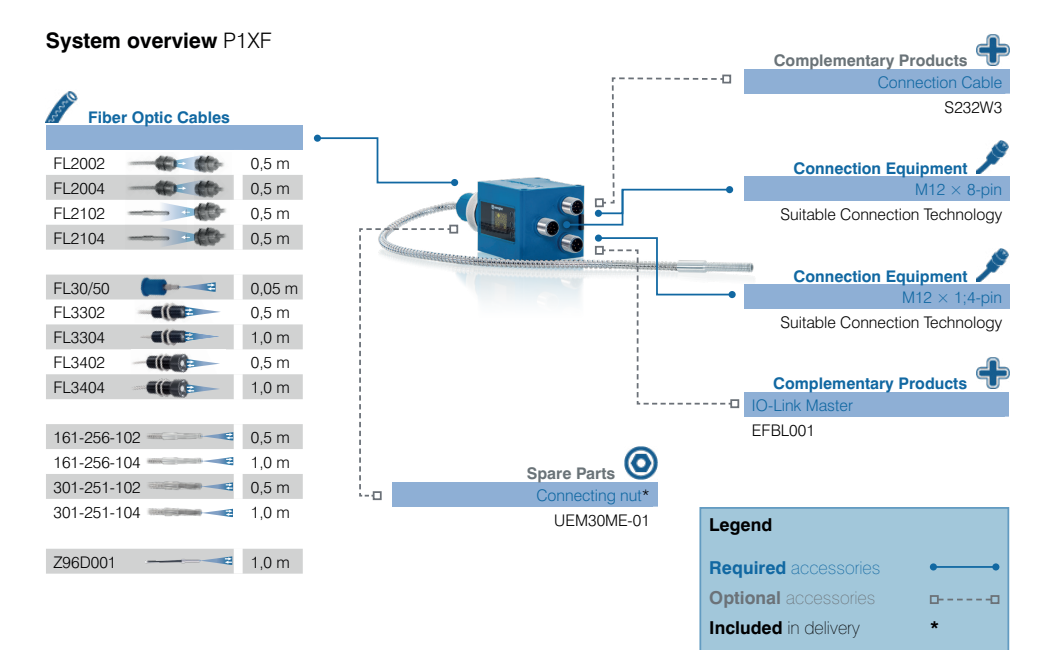

# 3.4. Layout

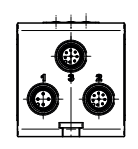

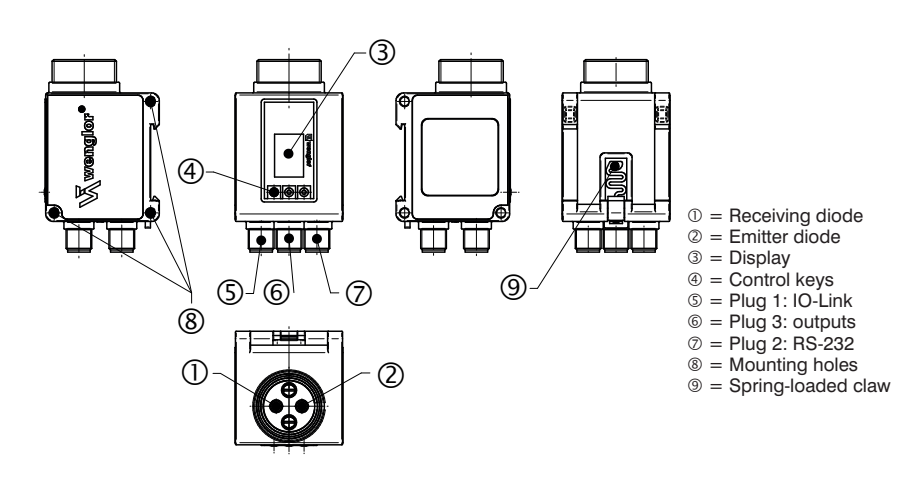

#### 3.5. Control Panel

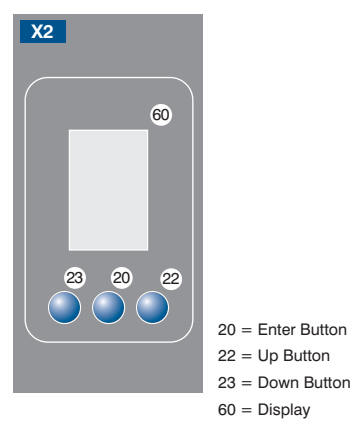

## 3.6. Scope of Delivery

- P1XF001
- UEM30ME-01
- Quickstart

# 4. Transport and Storage

#### 4.1. Transport

Upon receipt of shipment, inspect the goods for damage in transit. In the case of damage, conditionally accept the package and notify the manufacturer of the damage. Then return the device making reference to damage in transit.

#### 4.2. Storage

The following points must be taken into condition with regard to storage:

- Do not store the product outdoors.
- Store the product in a dry, dust-free place.
- · Protect the product against mechanical impacts.
- · Protect the product against exposure to direct sunlight.

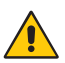

#### ATTENTION!

Risk of property damage in case of improper storage!

The product may be damaged.

- Comply with storage instructions.

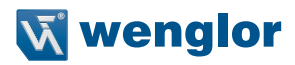

# 5. Installation and Electrical Connection

## 5.1. Installation

- Protect the product against contamination during installation (see section "2.5. General Safety Precautions" on page 7)
- Observe all applicable electrical and mechanical regulations, standards, and safety rules.
- Protect the product against mechanical influences.
- Make sure that the sensor is mounted in a mechanically secure fashion.
- The use of corresponding end brackets is recommended for mounting to DIN rails.
- In order to avoid damaging the LED lens, always connect a fiber-optic cable or attach the rubber protector.

#### Attaching Glass Fiber-Optic Cables

- · Remove the protective cap from the sensor before attaching fiber-optic cables.
- · Protect fiber-optic cables from mechanical influences!

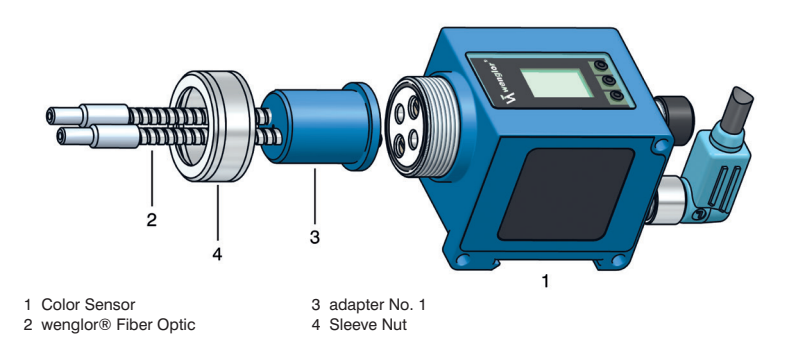

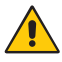

#### ATTENTION!

#### Risk of property damage in case of improper installation!

The product may be damaged.

- Comply with installation instructions.

#### 5.2. Electrical Connection

- Connect the sensor to 10 ... 30 V DC at plug no. 1 and/or 2 and/or 3, depending on which outputs are required (see "3.2. Connection Diagram" on page 10)
- Even if more than one plug is connected, only one source of supply voltage may be used.

## 5.3. Diagnostics

Conduct in case of fault:

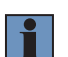

#### NOTE!

- Shut down the machine.
- With the help of the diagnostics information, analyze and eliminate the cause of error.
- If the error cannot be eliminated, please contact wenglor's support department.
- Do not operate in case of indeterminate malfunctioning.
- The machine must be shut down if the error cannot be unequivocally clarified or reliably eliminated.

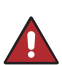

#### DANGER!

#### Risk of personal injury or property damage in case of non-compliance!

The system's safety function is disabled. Personal injury and damage to equipment. – Conduct in case of fault as specified.

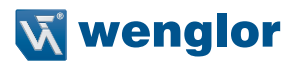

# 6. Overview of Functions

# 6.1. Default Settings

|                |                   | P1XF001          |
|----------------|-------------------|------------------|
| Pin function   | A1                | Switching Output |
|                | E/A2              | Switching Output |
|                | E/A3              | Switching Output |
|                | A4                | Switching Output |
|                | A5                | Switching Output |
|                | A6                | Switching Output |
|                | E/A7              | Switching Output |
|                | A8                | Switching Output |
|                | A9                | Switching Output |
|                | A10               | Switching Output |
|                | A11               | Switching Output |
|                | A12               | Switching Output |
| Outputs        | Teach mode        | Windows-Teach-in |
|                | Tolerance         | Middle           |
|                | Tolerance R       | Middle           |
|                | Tolerance O       | Middle           |
|                | Tolerance Y       | Middle           |
|                | Tolerance G       | Middle           |
|                | Tolerance B       | Middle           |
|                | Tolerance V       | Middle           |
|                | PNP/NPN/Push-pull | Push-pull        |
|                | NO/NC             | NO               |
|                | On-Delay          | 0 ms             |
|                | On-Delay          | 0 ms             |
|                | Impulse           | 0 ms             |
| Display        | Mode              | Digital          |
|                | Intensity         | Screen saver     |
| Expert menu    |                   | off              |
| Operating Mode |                   | Detection ROYGBV |
| Filter         |                   | 8                |
| Emitted light  |                   | Automatic        |
| Interface      | Baud rate         | 38400            |
| Language       |                   | English          |
| Password       | Activate          | Off              |
|                | Change            | 0                |

# 6.2. Function Definitions

| Nama                          | Eurotion                                                                                   | Dogo |
|-------------------------------|--------------------------------------------------------------------------------------------|------|
| Name                          |                                                                                            | Page |
| Run                           | Change to display mode                                                                     | 21   |
| Pin-Function                  | Selection of pin function                                                                  | 22   |
| Windows-Teach-in              | Teach-in with window width (tolerance)                                                     | 22   |
| Sample-Teach-in               | Automatic tolerance adjustment based on a good part or a bad part.                         | 22   |
| Assignment Teach-in           | Teach-in with assignment to the most similar output                                        | 22   |
| Tolerance                     | Window size for window teach-in                                                            | 23   |
| Output function               | Selection of NO or NC                                                                      | 24   |
| Time Delay                    | Adjustment of on-delay, off-delay and pulse                                                | 25   |
| Switching Thresholds          | Manual shifting of the thresholds                                                          | 26   |
| Error or Contamination Output | An output which is activated when the sensor is within an unre-<br>liable range            | 28   |
| Emitted Light                 | LED intensity setting                                                                      | 31   |
| Trigger Input                 | Setting for an input to which a trigger signal can be applied                              | 23   |
| External Teach-in Input       | Setting for an input at which an output is taught in by applying an electrical signal      | 29   |
| Display                       | Display settings                                                                           | 29   |
| Expert menu                   | Selection of whether a partial or the entire scope of functions will appear at the display | 30   |
| Operating Mode                | Selection of the "Detection" or the "Assignment" mode                                      | 30   |
| Filter                        | Selection of the number of values used by the sensor to genera-<br>te a mean value         | 31   |
| Test Input                    | For checking to ensure that the outputs are correctly connected                            | 32   |
| Interface                     | Baud rate setting                                                                          | 32   |
| Language                      | User language selection                                                                    | 33   |
| Info                          | Information regarding the device                                                           | 33   |
| Reset                         | Restoration of default settings                                                            | 33   |
| Password                      | Changing the password and disabling the display                                            | 34   |

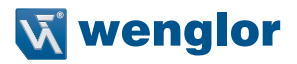

#### 6.3. Menu structure

- Connect the sensor to the supply voltage. After initialization the sensor shows the indication screen and is ready for operation. During the first commissioning and after a reset you can first of all select the menu language by simply pressing a button (see "7.23. Language" on page 33)
- Switch to the configuration menu by pressing any key.

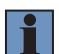

#### NOTE!

If no setting is made in the configuration setting for a duration of 30 s, the sensor automatically jumps back into the display view. By pressing the button once again, the sensor jumps back to the menu view used last. Settings made are adapted when quitting the configuration menu.

The keys are used for navigation, and for configuring settings. The functions of the navigation keys vary from menu to menu. The functions of the keys appear in the display as follows:

- Navigate up.
- : Navigate down.
- ◀ | ▶ : Selection is acknowledged with the enter key.
- Back: One level up in the menu.
- Run: Change to the display mode

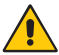

#### ATTENTION!

Risk of property damage if sharp objects are used! The keys may be damaged.

- Do not use sharp objects in order to enter settings.

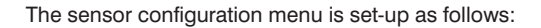

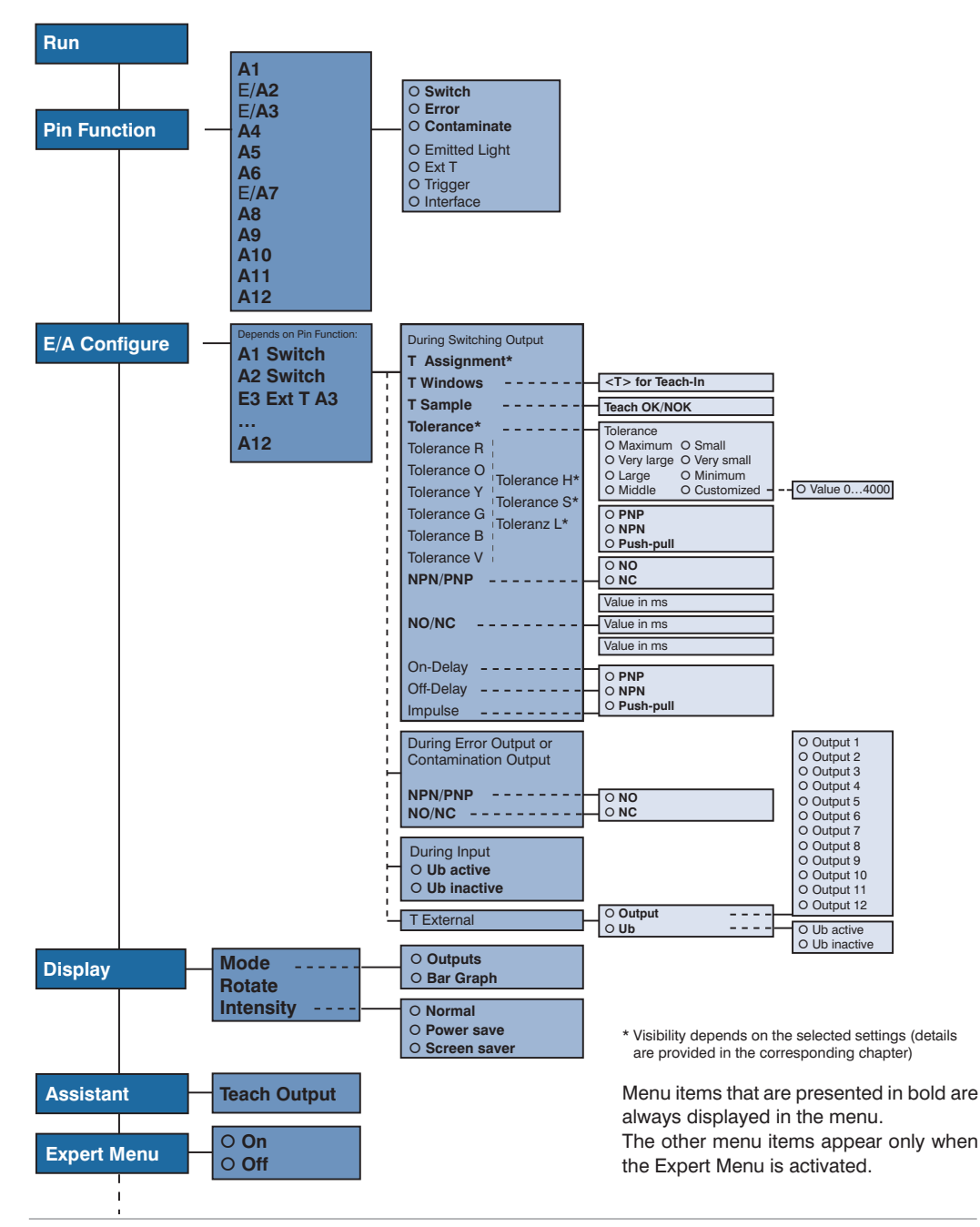

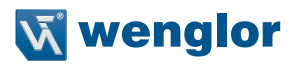

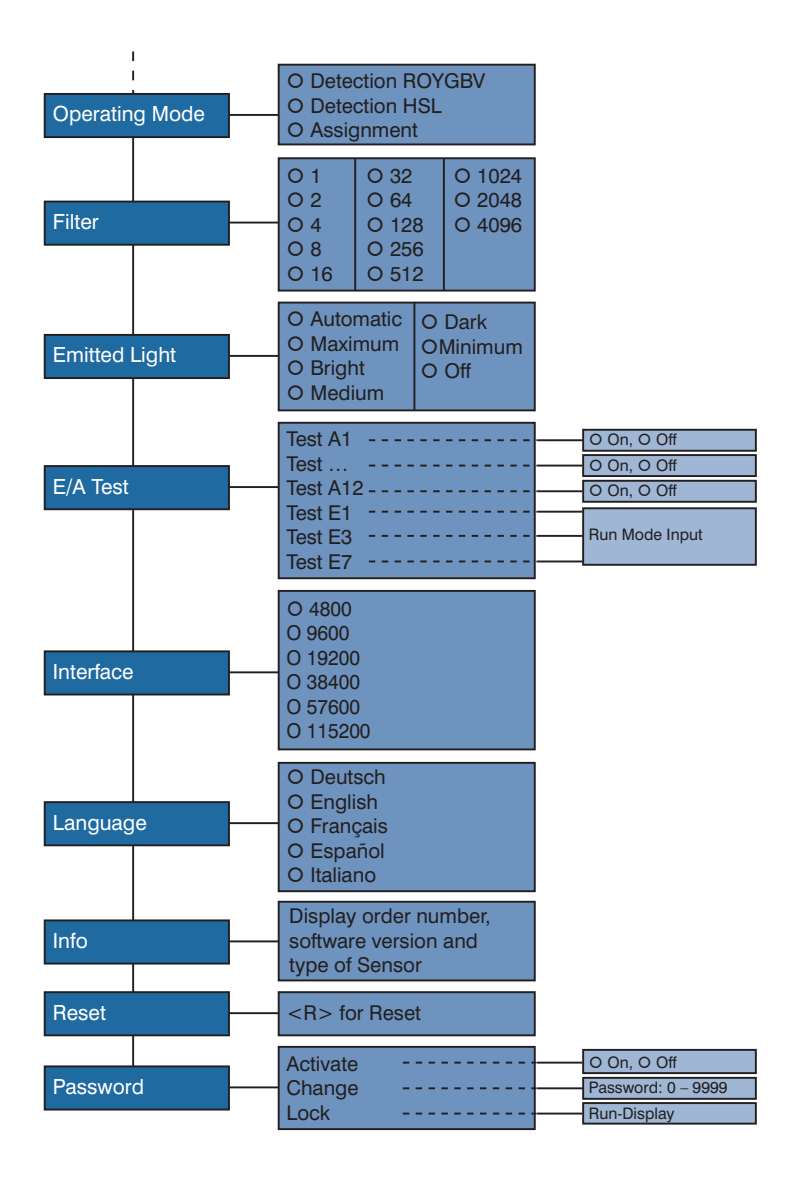

# 7. Settings

# 7.1. Assistant

If you use the assistant, you are provided with the following help for teaching in object colors:

| Select output<br>O A1<br><br>O A12<br>▶ Weiter<br>◀ Back<br>◀ Exit                                                                                                 | 4 I +                 | Here, you can select an output to which a color is to be taught-in.                                                                                                    |
|----------------------------------------------------------------------------------------------------|-----------------------|----------------------------------------------------------------------------------------------------|
| Align lightspot on color<br>O Teach-In<br>Back<br>Exit                                                                                                    | 4 7 🔸                 | Align your object within the working range and select Teach-in. Afterwards,<br>you are shown a message informing you whether the Teach-in was success-<br>ful.                                                                                                    |
| Does the Sensor switch<br>safely?<br><indicate ax=""><br/>O Yes<br/>O No<br/>O Sample Teach-in<br/>Back<br/>Exit</indicate>                                        | <ul> <li>↓</li> </ul> | Select <indicate ax=""> in order to be able to check in the OLED dis-play whether the taught-in output switches safely to the taught-in color. If the output doesn't switch reliably, you can teach-in the color all over again or adjust the toler-ance automatically by teaching in a sample.</indicate> |
| Align the spot to a OK or<br>NOK sample and execute<br>the appropriate Teach-in<br>procedure:<br>O OK Sample Teach-in<br>O NOK Sample Teach-in<br>A Back<br>A Exit | <ul><li>↓</li></ul>   | The tolerance is automatically increased in the case of a OK sample, and decreased for a NOK sample.                                                                                                    |
| Would you like to teach in another output?                                                                                                    | Y<br>N<br>∢           | Select "Yes" to teach in another color to another output. Select "No" to exit the assistant.                                                                                                    |

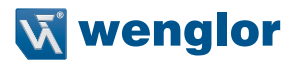

# 7.2. Causes for Triggering of Error Indication (display)

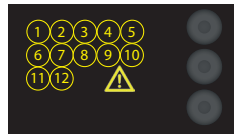

- Not enough light is reflected.
- Very small objects, or objects which do not reflect well, are located within the working range.
- · Incorrect installation
- Object is outside of the working range.

#### 7.3. Run

Sensor switches to display mode.

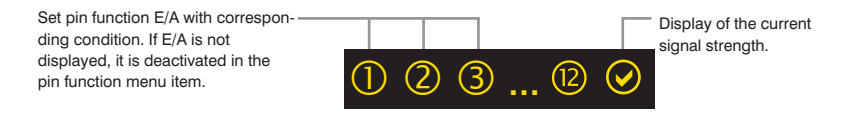

#### Legend Status-LEDs:

| Meaning                  | Condition 1        | Condition 2         | Condition 3       | Condition 4 |
|--------------------------|--------------------|---------------------|-------------------|-------------|
| Switching Output         | Switched           | ① Not switched      | _                 | -           |
| Error Output             | ØOk                | ▲ No signal         | _                 | _           |
| Contamination<br>Output  | ØOk                | 荣 Signal too low    | _                 | _           |
| Switch off emitted light | O Emitted Light on | O Emitted Light off | _                 | _           |
| Teach-In Input           | Active             | () Inactive         | _                 | -           |
| Trigger Input            | Active             | 1 Inactive          | _                 | _           |
| Signal Strength          | ØOk                | 崇 Signal too low    | 🔆 Signal too high | ▲ No signal |
| temperature              | 𝕑 Ok               | temperature too low | temperature too   | _           |

# 7.4. Pin function

The Pin function is used to determine the function of pins A1, E/A2, E/A3, A4, A5, A6, E/A7, A8, A9, A10, A11 and/or A12 since the pins may be used for different functions.

| Function                                                                                                    | Description                                                                                    |                                                                                                    |
|----------------------------------------------------------------------------------------------------|------------------------------------------------------------------------------------------------|----------------------------------------------------------------------------------------------------|
| Ax                                                                                                    | Configuration of                                                                               | Pin A1, 4, 5, 6, 8, 9, 10, 11 and/or 12                                                                                                    |
| O Deactivated<br>O Switch<br>O Error                                                                                                    | Deactivated:<br>Switch:<br>Error:                                                              | Deactivation of the output<br>Switching Output<br>Error Output                                                                                                    |
| <ul> <li>Contamination</li> <li>Back</li> <li>Run</li> </ul>                                                                                                    | Contamination:                                                                                 | Contamination Output                                                                                                    |
| E/Ax                                                                                                    | Configuration of Pin E/A2, 3 and/or 7                                                          |                                                                                                    |
| <ul> <li>Deactivated</li> <li>Switch</li> <li>Error</li> <li>Contamination</li> <li>Emitted Light</li> <li>T Extern</li> <li>Trigger</li> <li>Back</li> <li>Run</li> </ul> | Deactivated:<br>Switch:<br>Error:<br>Contamination:<br>Emitted Light:<br>T Extern:<br>Trigger: | Deactivation of the output<br>Switching Output<br>Error Output<br>Contamination Output<br>Input for switching on/off the emitted light<br>Teach input for Ax<br>Input for sensor triggering |

# 7.5. Windows-Teach-in

| Function             |   | Description                                                                        |
|----------------------|---|------------------------------------------------------------------------------------|
| T Windows            |   | Configuration of Pin A1, 2, 3, 4, 5, 6, 7, 8, 9, 10, 11 or 12                      |
| <t> for Teach-in</t> | Т | Window teach-in procedure:                                                         |
|                      |   | 1) Align the spot to the background (if there is one) or the object.               |
| ▶                    |   | 2) Press the "T" key. $\rightarrow$ The switching points are taught in.            |
|                      |   | NOTE!                                                                              |
|                      |   | • T sample: additional teach-in of an OK or an NOK sample part in order            |
|                      |   | to adjust tolerances.                                                              |
|                      |   | <ul> <li>Window width can be reduced or enlarged in the tolerance menu.</li> </ul> |

#### 7.5.1. Sample-Teach-in

| T Sample                                                                                                    |    | Sample teach                                                     |
|----------------------------------------------------------------------------------------------------|----|------------------------------------------------------------------|
| Teach OK/NOK                                                                                                    | ОК | Sample teach-in procedure:                                       |
|                                                                                                    |    | 1) Teach in an OK sample.                                        |
| • Ali                                                                                                    |    | <ul> <li>Align the spot to the object.</li> </ul>                |
| <ul> <li>Press the "OK" key. → The tolerance is increase</li> <li>2) Teach in an NOK sample</li> <li>Align the spot to the object.</li> </ul> |    | • Press the "OK" key. $\rightarrow$ The tolerance is increased.  |
|                                                                                                    |    | 2) Teach in an NOK sample                                        |
|                                                                                                    |    | <ul> <li>Align the spot to the object.</li> </ul>                |
|                                                                                                    |    | • Press the "NOK" key. $\rightarrow$ The tolerance is decreased. |

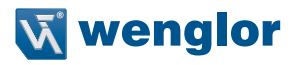

#### 7.5.2. Tolerance

#### NOTE!

The menu item is only visible if the expert menu is set to "off".

| Function     | Description        |                                         |
|--------------|--------------------|-----------------------------------------|
| Tolerance    | Changing tolerance |                                         |
| O Maximum    | Maximum:           | Tolerance is set to a maximum value.    |
| O Very large | Very large:        | Tolerance is set to a very large value. |
| O Large      | Large              | Tolerance is set to a large value.      |
| O Middle     | Middle:            | Tolerance is set to a medium value.     |
| O Small      | Small:             | Tolerance is set to a small value.      |
| O Very small | Minimum:           | Tolerance is set to a very small value. |
| O Minimum    | Minimal:           | Tolerance is set to a minimum value.    |
| Back         |                    |                                         |
| ∢∢Run        |                    |                                         |

#### 7.5.3. Tolerance R/O/Y/G/B/V and H/S/L

#### NOTE!

The menu item is only visible if the expert menu is "on" and the operating mode is set to "Detection".

| Function                 | Description        |                                                              |
|--------------------------|--------------------|--------------------------------------------------------------|
| Tolerance                | Changing tolerance |                                                              |
| O Maximum                | Maximum:           | Tolerance is set to a maximum value.                         |
| O Very large             | Very large:        | Tolerance is set to a very large value.                      |
| O Large                  | Large:             | Tolerance is set to a large value.                           |
| O Middle                 | Middle:            | Tolerance is set to a medium value.                          |
| O Small                  | Small:             | Tolerance is set to a small value.                           |
| O Very small             | Very small:        | Tolerance is set to a very small value.                      |
| O Minimum                | Minimum:           | Tolerance is set to a minimum value.                         |
| O Customized             | Customized:        | By pressing the "+", tolerance can be increased. By pressing |
| <ul> <li>Back</li> </ul> |                    | the "-", tolerance can be decreased. Keep the button pressed |
| ∢∢Run                    |                    | to achieve larger jumps in value.                            |

# 7.6. Assignment Teach-in

#### NOTE!

The menu item is only visible if the operating mode is set to "Assignment".

| Function             |        | Description                                                                                                    |
|----------------------|--------|----------------------------------------------------------------------------------------------------|
| T Assignment         |        | Assignment Teach-In                                                                                                    |
| <t> for Teach-in</t> | т<br>, | <ul> <li>Teach-In Assignment-Teach-In process:</li> <li>1) Adjust light spot to the object color.</li> <li>2) Press "T" button&gt; The object color is taught in and allocated to the appropriate output.</li> </ul> |

An explanation of the "Assignment" operating mode is included in section "7.18. Operating mode" on page 30.

# 7.7. NO/NC Output Function

| Function                 | Description          |                                                                     |
|--------------------------|----------------------|---------------------------------------------------------------------|
| NO/NC                    | Output configuration |                                                                     |
| 0 NO                     | NO:                  | Normally open.                                                      |
| O NC                     |                      | The output closes as soon as an object reaches the switching point. |
| <ul> <li>Back</li> </ul> | NC:                  | Normally closed.                                                    |
| ∢∢Run                    |                      | The output opens as soon as an object reaches the switching point.  |

#### 7.8. NPN PNP

| Function                                    | Description                                                                                                    |  |
|---------------------------------------------|----------------------------------------------------------------------------------------------------|--|
| NPN/PNP                                     | Output configuration                                                                                                    |  |
| O PNP<br>O NPN<br>O Push-pull               | PNP: A load or the evaluation device is connected between the negative<br>pole (supply) and the output. If switched, the output is connected with<br>the positive pole via an electric switch.            |  |
| <ul> <li>Back</li> <li>&lt;4 Run</li> </ul> | NPN: A load or the evaluation device is connected between the positive pole<br>(supply) and the output. If the sensor switches, the output is connected<br>with the negative pole via an electric switch. |  |
|                                             | Push-pull: Push-pull output.                                                                                                    |  |
|                                             | Acts like an electronic switch which optionally switches the output to the positive pole or the negative pole.                                                                                            |  |

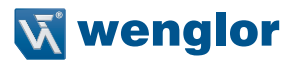

#### 7.9. On-Delay

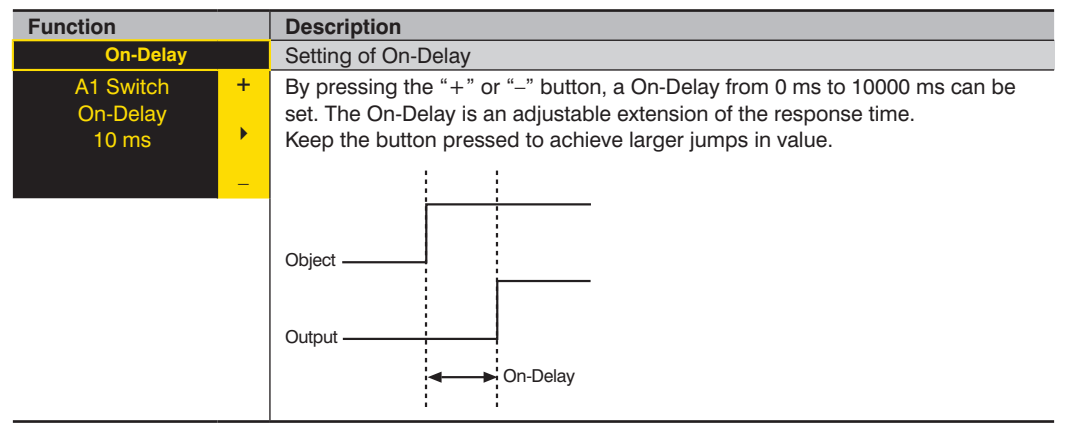

# 7.10. Off-Delay

| Function                        |   | Description                                                                                                    |  |
|---------------------------------|---|----------------------------------------------------------------------------------------------------|--|
| Off-Delay                       |   | Setting of Off-Delay                                                                                                    |  |
| A1 Switch<br>Off-Delay<br>10 ms | + | By pressing the "+" or "-" button, a Off-Delay from 0 ms to 10000 ms can be set.<br>The Off-Delay is an adjustable extension of the drop-out time.<br>If an impulse length has been set, no Off-Delay can be set. In this case, the<br>notice "Impulse" will appear in the control panel!<br>Keep the button pressed to achieve larger jumps in value.<br>Object |  |

## 7.11. Impulse

| Function                     |     | Description                                                                                                    |  |
|------------------------------|-----|----------------------------------------------------------------------------------------------------|--|
| Impulse                      |     | Adjusting Impulse Duration                                                                                                    |  |
| A1 Schalt<br>Impuls<br>10 ms | + . | The pulse length defines how long the switching state is held. A pulse length of 0 to 10000 ms can be set by pressing the "+" key or the "-" key.<br>After the selected pulse duration has elapsed, the output signal is returned to the deactivated state. |  |
|                              |     | Object Pulse Length                                                                                                    |  |
|                              |     | Impulse ON Delay                                                                                                    |  |
|                              |     | Pulse combined<br>with ON Delay Pulse Length                                                                                                    |  |

# 7.12. Switching Thresholds

The switching thresholds can be set manually via IO-Link or via the RS-232 port, for example with the help of wenglor's wTeach configuration software. The software can be downloaded free of charge at: www.wenglor. com  $\rightarrow$  Product World  $\rightarrow$  Search (Enter the product number)  $\rightarrow$  Download

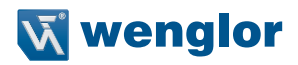

#### 7.12.1. Thresholds in the Detection operating mode

In the "Detection" operating mode, an upper and a lower threshold can be set for each individual hue, for saturation and for brightness. And thus a separate window width is possible for each channel.

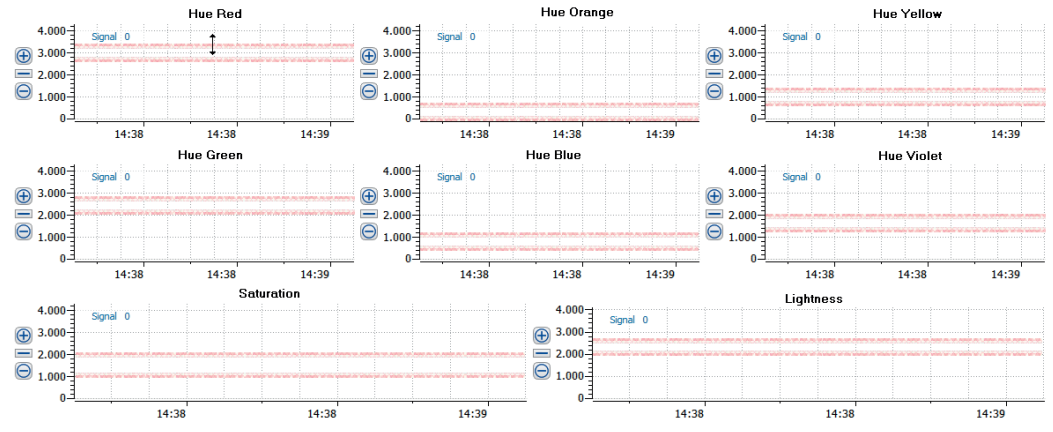

#### Switching points:

The following switching points are calculated on the basis of the measured value during Teach-In:

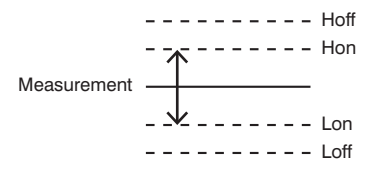

Hoff = Hon + Hysteresis

Hon = Hue value + window size

Lon = Hue value - window size (this result can easily become negative)

Loff = Lon – Hysteresis (this result can easily become negative)

Only the Hon and Lon threshold values can be changed with wTeach2 software. The other values are calculated on the basis of hysteresis, although hysteresis is not a fixed value itself but rather a calculated value as well.

#### 7.12.2. Thresholds In the Assignment operating mode

In the "Assignment" operating mode, a threshold can be set for each individual hue:

- Red
- Orange
- Yellow
- Green
- Blue
- Violet

## 7.13. Error or Contamination Output

When the pin is configured as an error or a contamination output, the following functions can be selected:

| Function                 | Description                          |                      |
|--------------------------|--------------------------------------|----------------------|
| A1 Error (example)       | Error output or contamination output |                      |
| NPN/PNP                  | NPN/PNP:                             | Output configuration |
| NO/NC                    | NO/NC:                               | Output configuration |
| <ul> <li>Back</li> </ul> |                                      |                      |
| <b>∢∢</b> Run            |                                      |                      |

Explanations concerning "NPN/PNP" are included in section "7.8. NPN PNP" on page 24. Explanations concerning "NO/NC" are included in section "7.7. NO/NC Output Function" on page 24.

## 7.14. Emitted Light or Trigger Input

When the pin is set up, for example, as an input for shutting down emitted light, you can select whether the input is Ub active or Ub inactive:

| Function                                        | Description                    |                                                                                                    |
|-------------------------------------------------|--------------------------------|----------------------------------------------------------------------------------------------------|
| E3 Emitted Light<br>(example)                   | Setting E2, E3 and/or E7 input |                                                                                                    |
| O Ub active<br>O Ub inactive<br>▲ Back<br>▲ Run | Ub active:<br>Ub inactive:     | The input is activated when operating voltage (Ub) is on.<br>The input is activated when operating voltage is off. |

An operation is triggered by applying an edge to the input (i. e. by changing the electrical signal from negative to positive or vice versa).

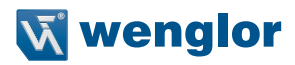

# 7.15. External Teach-in Input

When the pin is set up as an input for external teach-in, you can select whether the input is Ub active or Ub inactive and which output will be taught in externally:

| Function                          | Description        |                                                                |
|-----------------------------------|--------------------|----------------------------------------------------------------|
| E3 External Teach-in<br>(example) | Setting E2, E3 and | d/or E7 input                                                  |
| O Ub                              | Ub active:         | The input is activated when operating voltage (Ub) is on.      |
| O Output                          | Ub inactive:       | The input is activated when operating voltage is off.          |
| <ul> <li>Back</li> </ul>          | Output:            | When the input is activated, the selected output is taught in. |
| <b>∢∢</b> Run                     |                    |                                                                |

Depending on the selected operating mode, external teach-in executes either a window or an assignment teach-in operation. An operation is triggered by applying an edge to the input (i. e. by changing the electrical signal from negative to positive or vice versa).

## 7.16. Display

| Function                                                  | Description                             |                                                                                                    |
|-----------------------------------------------------------|-----------------------------------------|----------------------------------------------------------------------------------------------------|
| Display                                                   | Adjusting the display device            |                                                                                                    |
| O Rotate<br>O Intensity<br>O Mode<br>♦ Back<br>♦ Run      | Rotate:<br>Intensity:<br>Mode:          | Rotate display by 180°.<br>The display is rotated by 180° by pressing the key.<br>The rotation is canceled by pressing this key again.<br>Set the display intensity<br>Select display mode                                                                    |
| Intensity                                                 | Set the display inte                    | nsity                                                                                                    |
| O Normal<br>O Power save<br>O Screen saver<br>Back<br>Run | Normal:<br>Power save:<br>Screen saver: | The intensity of the display is set to a normal value.<br>The display switches off after one minute without a button<br>being pressed and automatically switches back on when a<br>button is pressed.<br>The colors of the display are inverted every minute. |
| Mode                                                      | Select display mod                      | e                                                                                                    |
| O Digital<br>O Bar Graph<br>∢ Back<br>∢∢Run               | Digital:<br>Bar Graph:                  | The condition of each output is indicated on the display.<br>The ROYGBV color spaces / shares of the object are indi-<br>cated in a bar graph.                                                                                                    |

# 7.17. Expert Menu

Depending on whether the expert menu is "on" or "off", different menu items and sub-items appear in the menu. The expert menu is disabled in the default settings. Thus, the menu is shorter and easier to use. If the available menu items are not sufficient for the application solution, the expert menu can be enabled and the entire scope of sensor functions can be used.

| Function                 | Descrip                                                                  | tion                                                         |
|--------------------------|--------------------------------------------------------------------------|--------------------------------------------------------------|
| Expert Menu              | Enable or disable expert menu                                            |                                                              |
| O Off                    | Off:                                                                     | The expert menu is enabled and all menu items are displayed. |
| O On                     | On: The expert menu is disabled and only a few menu items are displayed. |                                                              |
| <ul> <li>Back</li> </ul> |                                                                          |                                                              |
| <b>∢∢</b> Run            |                                                                          |                                                              |

## 7.18. Operating mode

NOTE!

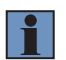

The menu item is only visible if the expert menu is set to "on".

| Function                                                                 | Description        |                                                                                                    |
|--------------------------------------------------------------------------|--------------------|----------------------------------------------------------------------------------------------------|
| Operating mode                                                           | Select operating m | ode                                                                                                    |
| O Detection ROYGBV<br>O Detection HSL<br>O Assignment<br>I Back<br>I Run | Detection:         | In the "Detection" operating mode, color windows are taught in to an output. The sensor detects the taught-in colors within a certain range if they are within the tolerance (see "7.5.2. Tolerance" on page 23). Which detection mode is right for the respective application depends on the objects and must be determined accordingly. Basically, the ROYGBV mode is for flexible, all-around tasks and the HSL mode is for the detection if fine color nuances under ideal conditions. |
|                                                                          | Assignment:        | In the "Assignment" operating mode, one color each can be<br>taught in and assigned to the outputs. The sensor evalua-<br>tes the current color value and assigns it to the most similar<br>color of the corresponding output. Thus, one of the outputs<br>is always enabled in this operating mode. Thus, the reliable<br>assignment of all object colors is possible.                                                                                                    |

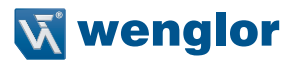

### 7.19. Filter

#### NOTE!

The menu item is only visible if Expert Menu "On" has been set.

| Function                 | Description                                                                                                    |
|--------------------------|----------------------------------------------------------------------------------------------------|
| Filter                   | Number of values for averaging.                                                                                                    |
| O 4<br>O 8<br>O 16       | The filter (filter size) is the number of measured values the sensor uses for avera-<br>ging. The larger the filter, the slower the response time of the sensor. |
| O 32<br>O 64<br>O 128    |                                                                                                    |
| O 256<br>O 512<br>O 1024 |                                                                                                    |
| O 2048<br>O 4096         |                                                                                                    |
| ∢∢Run                    |                                                                                                    |

### 7.20. Emitted Light

In the "Emitted Light" menu item, the intensity of the emitted light can be modified or the emitted light can be switched off.

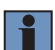

#### NOTE!

The menu item is only visible if the expert menu is set to "on".

| Function                 | Description       |                                                                                                    |
|--------------------------|-------------------|----------------------------------------------------------------------------------------------------|
| Emitted Light            | Set emitted light |                                                                                                    |
| O Automatic<br>O Maximum | Automatic:        | Automatically adjustment depending on the received intensity.<br>That function decreases the response time of the sensor. |
| O Bright<br>O Medium     | Maximum:          | Increased signal strength makes it possible to detect dark objects with minimal remission.                                |
| O Darkl<br>O Minimum     | Minimum:          | Reduced signal strength makes it possible to better detect the color values of very bright objects.                       |
| O Off                    | Off:              | Emitted light is switched off and only extraneous light is<br>evaluated. Luminescent objects can be detected in this way. |

## 7.21. Test Input

This functions changes the outputs manually, regardless of the sensor's momentary measured value. This makes it possible to monitor, for example, whether or not outputs are correctly connected to a controller, or if there's a disturbance in the cable which is altering the analog value. It's also possible to test whether or not voltage is being applied to the input pin. The test is ended automatically when the test menu is exited.

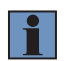

## NOTE!

The menu item is only visible if Expert Menu "On" has been set. Only the functions for which the pin is set are displayed in each case.

| Function                 | Description                        |                                                          |
|--------------------------|------------------------------------|----------------------------------------------------------|
| E/A Test                 | E/A Test of the inputs and outputs |                                                          |
| Test A1                  | Ax test:                           | On: activate output (24 V)                               |
| Test E/A2                |                                    | Off: deactivate output (0 V)                             |
| Test                     | Ex test:                           | Display whether 0 V or 24 V is being applied to input 4. |
| Test A12                 |                                    |                                                          |
| <ul> <li>Back</li> </ul> |                                    |                                                          |
| <b>∢∢</b> Run            |                                    |                                                          |

#### 7.22. Interface

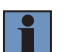

#### NOTE!

The menu item is only visible if the expert menu is set to "on".

| Function                 | Description           |                               |
|--------------------------|-----------------------|-------------------------------|
| Baud rate                | Setting the baud rate |                               |
| O 4800                   | 4800:                 | 4800 Baud                     |
| O 9600                   | 9600:                 | 9600 Baud                     |
| O 19200                  | 19200:                | 9200 Baud                     |
| O 38400                  | 38400:                | 38400 Baud (standard setting) |
| O 57600                  | 57600:                | 57600 Baud                    |
| O 115200                 | 115200:               | 115200 Baud                   |
| <ul> <li>Back</li> </ul> |                       |                               |
| ∢∢Run                    |                       |                               |

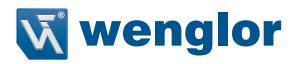

## 7.23. Language

The menu language can be changed in the menu item "Language". The user is automatically prompted for his desired language at initial operation and after each reset.

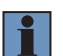

#### NOTE!

The menu item is only visible if the expert menu is set to "on".

| Function                 | Description                                                            |
|--------------------------|------------------------------------------------------------------------|
| Language                 | Set menu language                                                      |
| O Deutsch                | The menu appears in the selected language immediately after selection. |
| O English                |                                                                        |
| O Francais               |                                                                        |
| O Espanol                |                                                                        |
| O Italiano               |                                                                        |
| <ul> <li>Back</li> </ul> |                                                                        |
| ∢∢Run                    |                                                                        |

#### 7.24. Info

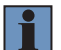

NOTE! The menu item is only visible if Expert Menu "On" has been set.

The following information about the Sensor is displayed in the "Info" menu item. Order number Software version Serial number

#### 7.25. Reset

The Sensor setting can be reset to the delivery state in the menu item "Reset".

| Function                                    | Description                                                                                         |
|---------------------------------------------|----------------------------------------------------------------------------------------------------|
| Reset                                       | delivery state                                                                                      |
| Reset R<br>to push<br><r><br/>for Reset</r> | The Sensor settings that have been made can be reset to the delivery state by pressing the "R" key. |

## 7.26. Password

Password protection prevents against unintended changing of the set data.

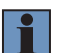

NOTE!

The menu item is only visible if the expert menu is set to "on".

| Function                      | Description                                                                                                    |  |
|-------------------------------|----------------------------------------------------------------------------------------------------|--|
| Activating                    | Activating or Deactivating the Password Function                                                                                                    |  |
| Password  O inactive O active | Password protection can be activated or deactivated with the 5 and 6 keys. When password protection is activated, sensor operation is disabled after supply power has been interrupted and is not enabled again until the password has been correctly entered. |  |
| Change                        | Password Entry for Enabling                                                                                                    |  |
| Password +<br>Change<br>0 -   | A password within a range of 1 to 9999 can be selected using the + and – keys.<br>Selection is acknowledged by pressing the enter key.                                                                                                    |  |
| Lock                          | Locking the Sensor                                                                                                    |  |
| Password Activate Change Lock | Disabling the sensor inhibits its operation immediately, if "Activate password" is set to on.                                                                                                    |  |

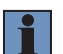

#### NOTE!

If the password function has been activated, the password must be entered each time supply power is interrupted. After pressing any key, the menu is automatically switched to the password entry mode. After the password has been correctly entered, the entire menu is enabled and the sensor can be ope-

rated. The password function is deactivated upon shipment from the factory. It must be assured that the selected password is noted before any changes occur. If the password is forgotten, it has to be overwritten with a master password. The master password can be requested by e-mail from support@wenglor.com.

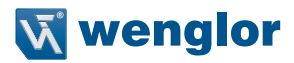

# 8. Interfaces

#### 8.1. RS-232

The RS-232 port makes use of the software handshake procedure. All settings can be configured and queried via a computer. RS-232 port terminals RxD (5) and TxD (4) are linked to minus (pin 3), and can be connected to the corresponding terminals at the communication partner.

#### Technical Data, RS-232 Port

Adjustable baud rate, 8 data bits, no parity, 1 stop bit Connect the sensor to the PC or the controller as follows using wenglor's S232W3 interface cable:

- Insert the S232W3 interface cable into plug no. 2 directly at the sensor.
- Plug the ZAS89xxx 8-conductor connection cable into the interface cable.
- Connect the 9-pin D-sub pug connector on the S232W3 cable to the serial port, or to the PC or controller via the AB-USB01 USB adapter.

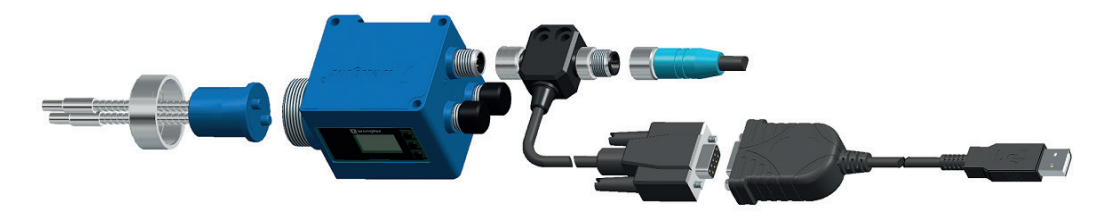

#### 8.2. IO-Link

Process and parameters data can be found at www.wenglor.com in the product's separate download area:

www.wenglor.com  $\rightarrow$  Product World  $\rightarrow$  Search (Enter the product number)  $\rightarrow$  Download

# 9. Maintenance Instructions

# NOTE!

- This wenglor Sensor is maintenance-free.
- It is advisable to clean the lens and the display, and to check the plug connections at regular intervals.
- Do not clean with solvents or cleansers which could damage the device.
- · The product must be protected against contamination during initial start-up

# 10. Proper Disposal

Respectively valid national waste disposal regulations apply to product disposal.

# 11. Exclusion of Liability

wenglor sensoric GmbH, hereinafter referred to as wenglor, makes explicit reference to the fact that the information contained in these operating instructions may be subject to continuous further development and technical changes. These operating instructions do not imply any guarantee from wenglor with regard to the described procedures or specific product characteristics.

wenglor assumes no liability for printing errors or other inaccuracies contained in these operating instructions, unless wenglor was verifiably aware of such errors at the point in time at which the operating instructions were prepared. Furthermore, wenglor herewith explicitly informs the user that these operating instructions are only a general description of technical procedures whose implementation may not be suitable in all cases as described in this document. Information included in these operating instructions is subject to change without notice. No part of this document may be duplicated or translated into any other languages, regardless of the utilized means, without prior written consent from wenglor sensoric GmbH.

Any and all liability, regardless of legal grounds, is excluded insofar as this is legally permissible. In particular with regard to any material and/or legal defects demonstrated by the software and the hardware, as well as associated documentation and information – especially with regard to correctness, accuracy, absence of third party protective rights and copyrights, timeliness, completeness and/or usability – no liability is assumed except in the event of malice aforethought or intent.

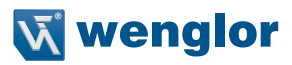

# 12. Appendix

# 12.1. Index of Abbreviations

| Abbreviation | Meaning                        |
|--------------|--------------------------------|
| A            | Output                         |
| E            | Input                          |
| DC           | Direct current                 |
| kHz          | Kilohertz                      |
| LED          | Light Emitting Diode           |
| mA           | Milliamperes                   |
| mm           | Millimeters                    |
| ms           | Milliseconds                   |
| NC           | Normally closed                |
| NO           | Normally Open                  |
| NPN          | Negative-positive-negative     |
| Nr.          | Number                         |
| OLED         | Organic light emitting display |
| PNP          | Positive-negative-positive     |
| Ub           | Operating voltage              |
| V            | Volts                          |
| z.B.         | For example                    |
| C°           | Degrees Celsius                |
| К            | Kelvin                         |

# 12.2. Frequently Asked Questions (FAQ)

#### What do I have to do in order to use the sensor in a high-speed application?

The following procedure can be used to increase switching frequency:

• Set the filter to a low value. The higher the filter setting the more values have to be consolidated, thus resulting in slower sensor switching (see "7.19. Filter" on page 31).

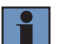

#### NOTE!

The switching frequency of the sensor itself is higher than that of the display. For this reason, only take the actual switching outputs into consideration.

#### After completing window teach-in, NOK samples also cause the sensor to switch.

The following options are available:

- NOK sample teach-in: automatic tolerance adjustment based on a bad part. The sensor determines the switching threshold automatically based on the sample, so that the NOK sample is excluded from the tolerance range (see "T Sample" on page 22).
- Reduce window size (tolerance) (see "7.5.2. Tolerance" on page 23 and "7.5.3. Tolerance R/O/Y/G/B/V and H/S/L")
- Shift the switching thresholds: Switching threshold values can be changed manually via the interface, so that the NOK sample is excluded from the window (see "7.12. Switching Thresholds" on page 26)

#### How can I detect transparent objects like foils and jars?

No further adjustment to the sensor is required in order to use it in the through-beam mode. It's only necessary to connect fiber-optic cables to the sensor for the through-beam mode.

#### Which settings are required in order to detect luminescent objects?

Emitted light should be switched off entirely, or almost entirely (see "7.20. Emitted Light" on page 31).

#### When is the detection mode suitable, and when the assignment mode?

In the "assignment" teach-in mode, one color is taught in to each of the outputs. The sensor evaluates the detected color value and allocates it to the respective output with the most similar color.

→ Advisable for distance fluctuations and objects with large color tolerances. However, due to the fact that one output is always switched, it must be assured that the background does not change.

There are two switching points in the case of **window teach-in**. The distance between the two switching points is called the window. The size of the window is defined as window width. The sensor is switched when an object is within the window.

→ This operating mode is well suited for identifying the known object from an unknown sample. Differentiation amongst very fine color nuances is also possible in this operating mode.

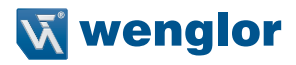

| Version | Date     | Description/Change                                                                                                    | Associated<br>Software               |
|---------|----------|----------------------------------------------------------------------------------------------------|--------------------------------------|
| 1.0.0   | 24.07.15 | Initial version of the operating instructions                                                                                  | Software: wTeach2<br>Firmware: 1.0.6 |
| 2.0.0   | 30.06.16 | Changes to the Technical Data                                                                                                  | Software: wTeach2<br>Firmware: 1.0.6 |
| 3.0.0   | 29.03.17 | <ul> <li>Addition of operating mode "detection ROYGBV"<br/>(valid from firmware 1.3.1).</li> <li>Other corrections.</li> </ul> | Software: wTeach2<br>Firmware: 1.3.1 |

# 12.3. Change Index, Operating Instructions

# 12.4. EU Declaration of Conformity

The EU declaration of conformity can be found on our website at www.wenglor.com in download area.